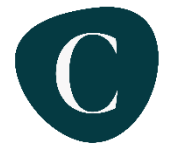

## Elternsprechtag 2023: Anleitung für die Terminbuchung

Liebe Eltern und Erziehungsberechtigte,

in diesem Jahr werden wir die Terminvergabe für die Elternsprechtage am 09. und 10.02.2023 per IServ durchführen. Im Folgenden erhalten Sie Hinweise dazu, wie das Verfahren funktioniert.

- 1. Melden Sie sich über den A*ccount* Ihres Kindes bei IServ an.
- 2. Wechseln Sie in das Modul "Kurswahlen" (evtl. muss man zuvor auf "Alle Module" klicken!)

| Iserv                 |     |                                                                                                    |           |
|-----------------------|-----|----------------------------------------------------------------------------------------------------|-----------|
| Cäcilienschule Oldenb |     | Ihre Wahlen Ihre Kurse                                                                                                   |           |
| WK Wilhelm Kandt      |     |                                                                                                    | Verwalten |
|                       |     |                                                                                                    |           |
|                       |     | Aktuelle Vahlen                                                                                                    |           |
| 🔀 E-Mail              | 870 | Kandt (Kd)<br>Liebe Erziehungsberechtigten, bitte wählen Sie einen Termin für den Etternsprechtag am Freitag 10.02.2023. |           |
| Dateien               |     |                                                                                                    | l         |
| 💻 Kurswahlen          | 1   |                                                                                                    |           |

Hier sehen Sie rechts für alle Lehrkräfte Ihres Kindes jeweils eine Wahl.

3. Wählen Sie die Lehrkraft aus, bei der Sie einen Termin buchen möchten.

| Iserv                     | A w Kurswahlen w Kandt (Kd)                                                                                | O Hilfe                         | •1 |
|---------------------------|----------------------------------------------------------------------------------------------------|---------------------------------|----|
| Cäcilienschule Oldenburg  |                                                                                                    |                                 |    |
| WK Wilhelm Kandt -        |                                                                                                    |                                 |    |
| Module filtern            | Liebe Erziehungsberechtigten, bitte wählen Sie einen Termin für den Elternsprechtag am Freitag 10.02 2023. | 🌣 Verval                        |    |
| Schnelizugriff 🖉 🖌        | Bro Welden Jolisho de                                                                                      | Ros Mala                        |    |
| <b>E</b> -Mail <b>870</b> | inre vvanimogiichkeiten                                                                                    |                                 |    |
| Dateien                   | Freitag 15 00 Uhr —                                                                                        | Freie Piatze: 1  → Jetzt wählen |    |
| 🚊 Kurswahlen 🛛 🚺          | Freitag 15 10 Uhr                                                                                          | Freie Plätze: 1                 |    |

Hier sehen Sie die noch zur Verfügung stehenden Termine. Klicken Sie auf "Jetzt wählen".

4. Buchen Sie jetzt den Termin, indem Sie die Uhrzeit auswählen, ein Häkchen bei "Ich bestätige…" setzen und auf **"Abschicken"** klicken.

| ISErV                    |    | E 🕈 * Kurswahlen * Kansti (Kd) = Ihne Wahl                                                                 | 😯 Hilfe | • 1 |
|--------------------------|----|----------------------------------------------------------------------------------------------------|---------|-----|
| Cäcilienschule Oldenburg |    |                                                                                                    |         |     |
| WK Wilhelm Kandt         | •  |                                                                                                    |         |     |
| Module filtern           |    | Liebe Erziehungsberechtigten, bitte wählen Sie einen Termin für den Etternsprechtag am Freitag 10.02.2023. |         |     |
| Schnellzugriff           |    |                                                                                                    |         |     |
| 🔀 E-Mail 🛛 🚦             | 70 | Ihre Wahi Freilag 15 20 Uhr                                                                                |         | *   |
| Dateien                  |    | 🔰 🗋 Ich bestätige, dass mit dem Abschicken die Wahl sofort verbucht wird.                                  |         |     |
| 🚆 Kurswahlen             | 1  | ✓ Abschicken ★ Abbrechen                                                                                   |         |     |
| Aufgaben                 |    |                                                                                                    |         |     |

5. Sie sehen jetzt den gebuchten Termin farbig hinterlegt. Eine Änderung des Termins ist bis zum Ablauf der Wahl jederzeit möglich. Einfach auf **"Löschen"** klicken und einen neuen, freien Termin wählen

| Iserv                    |    | 🗮 🕈 » Kurswahlen » Kandt (Kd)                                                                              |           |                 |                              | Hilfe | 61      | • 1 |
|--------------------------|----|----------------------------------------------------------------------------------------------------|-----------|-----------------|------------------------------|-------|---------|-----|
| Cäcilienschule Oldenburg |    |                                                                                                    |           |                 |                              |       |         |     |
| Wilhelm Kandt            |    |                                                                                                    |           |                 |                              |       |         |     |
|                          |    | Liebe Erziehungsberechtigten, bitte wählen Sie einen Termin für den Etternsprechtag am Freitag 10.02.2023. |           |                 |                              | •     | Verwalt |     |
| Module filtern           |    |                                                                                                    |           |                 |                              |       |         |     |
| Schnellzugriff           |    |                                                                                                    |           |                 |                              |       |         |     |
|                          |    | ihre Wahlmöglichkeiten                                                                                     |           |                 | Ihre Wahl                    |       |         |     |
| 🔀 E-Mail 🚺               | 70 |                                                                                                    |           |                 | Frailer 45 40 like (Lineban) |       |         |     |
| -                        |    | Freitag 15 00 Uhr                                                                                          | E         | Freie Plätze: 1 | Freitag 15 10 Unr (Loschen)  |       |         |     |
| Datelen                  |    | Freiher 45 40 Ubr                                                                                          |           |                 |                              |       |         |     |
| 💻 Kurswahlen             |    | Freitag 15 10 Uhr                                                                                          | Ihre Wahl | Freie Platze: 0 |                              |       |         |     |

6. Wiederholen Sie die Schritte 2-5 für jede Lehrkraft, bei der Sie einen Gesprächstermin wünschen. <u>Achten Sie dabei bitte selbst darauf, dass keine Terminüberschneidungen auftreten.</u>